How To Add an Exit Popup to Your Shopify Store Shopping Cart

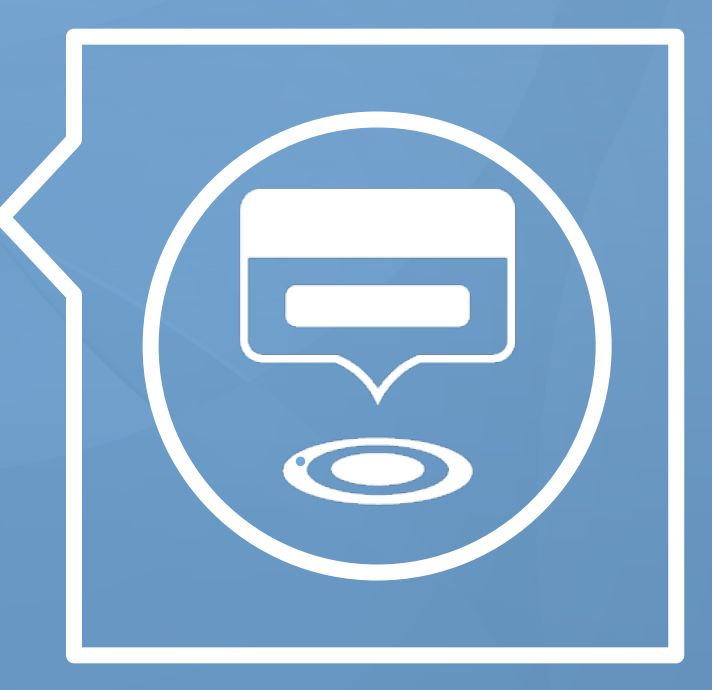

wishpond.com

#### 1. In your Shopify account click on "Themes" in the left sidebar.

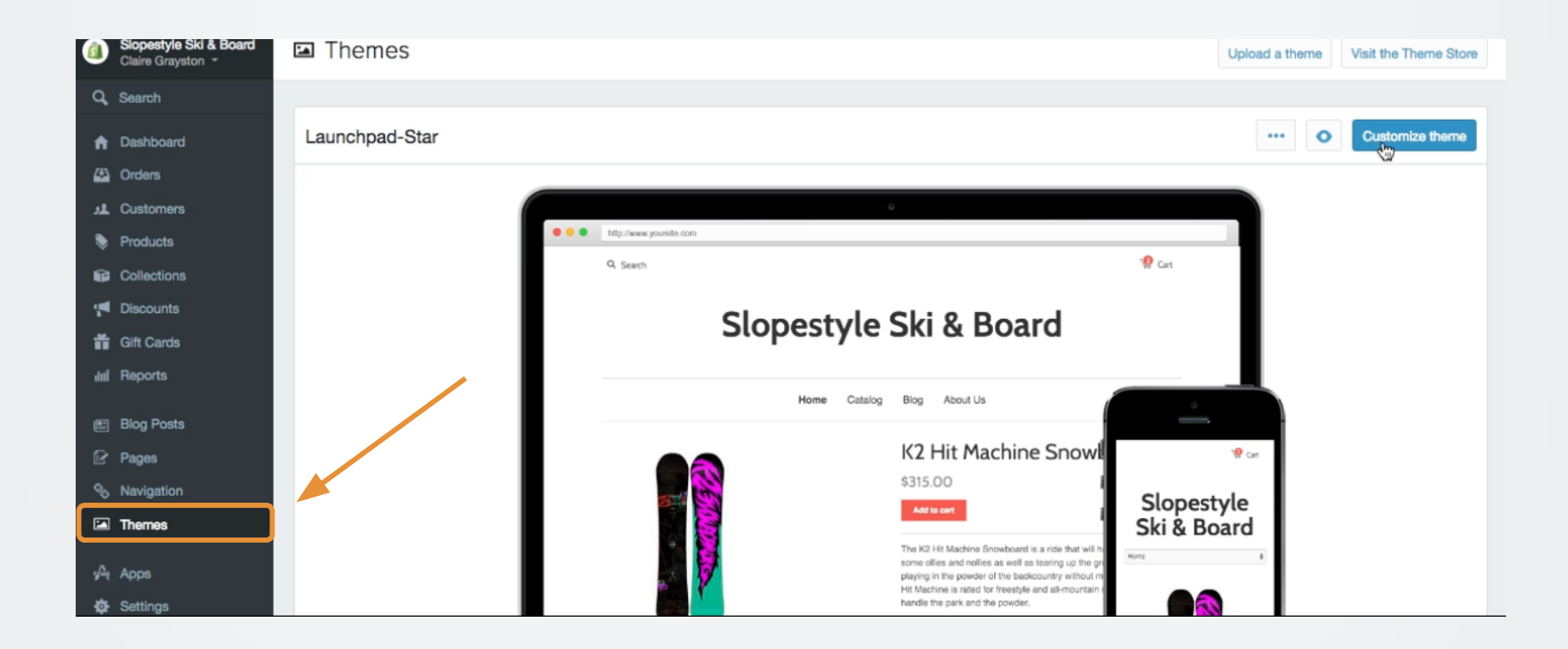

#### 2. In the top right corner click "Customize theme."

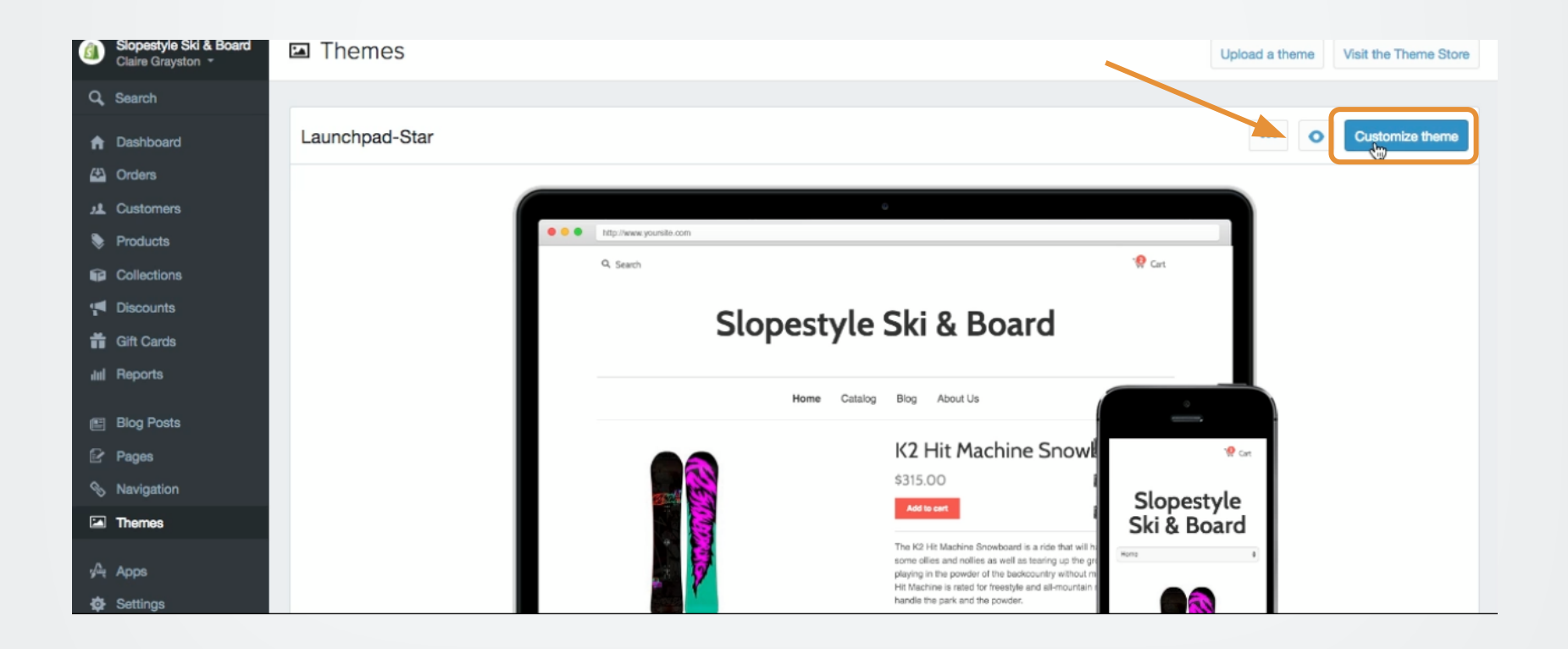

#### 3. Again in the top right, select "Template Editor."

| (              | Slopestyle Ski & Board<br>Claire Grayston * | Themes / launchpad-star                                           |                                |                                    | Template Editor Save - |  |
|----------------|---------------------------------------------|-------------------------------------------------------------------|--------------------------------|------------------------------------|------------------------|--|
| ď              | Search                                      | Live theme preview                                                | Logos, colors, fonts & more    |                                    | -                      |  |
| <b>n</b>       | Dashboard                                   | Open a live preview of your store. You'll be                      |                                |                                    |                        |  |
| 43             | Orders                                      | able to see any font, color, or other<br>changes before you save. | Logo and icon settings         |                                    |                        |  |
| .11            | Customers                                   |                                                                   |                                | Choose File No file chosen         |                        |  |
| ۲              | Products                                    | Preview in new window                                             | Use custom logo?               | 0 logo.png                         |                        |  |
|                | Collections                                 |                                                                   | Use custom icon? (16px x 16px) | Choose File No file chosen         |                        |  |
|                | Discounts                                   | Theme presets                                                     | Logo and navigation alignment  | Centered logo, navigation below \$ |                        |  |
| ň              | Gift Cards                                  | Completely change the look of your theme Colors                   |                                |                                    |                        |  |
| del            | Reports                                     | Custom \$                                                         | Background color               | attitt                             |                        |  |
| 6              | Blog Posts                                  |                                                                   | Line color                     | #ddddd                             |                        |  |
| P              | Pages                                       | Try a new theme                                                   | Navigation link color          | #333333                            |                        |  |
| \$             | Navigation                                  | Visit the Theme Store                                             | Text color                     | #555555                            |                        |  |
|                | Themes                                      |                                                                   | Heading text color             | #333333                            |                        |  |
|                |                                             |                                                                   | Link/button color              | #145b41                            |                        |  |
| 9 <del>4</del> | Apps                                        |                                                                   | Button text color              | #*****                             |                        |  |
| Ø              | Settings                                    |                                                                   |                                |                                    |                        |  |

#### 4. Click the "cart liquid" on the left sidebar to edit the code.

| (               | Siopestyle Ski & Board<br>Claire Grayston * | • | Themes / launchpad-star                                                                                                    | Theme Settings Preview   |
|-----------------|---------------------------------------------|---|----------------------------------------------------------------------------------------------------|--------------------------|
| q,              | Search                                      | 4 | Fick a file from the sidebar to start editing this theme                                                                                    |                          |
| <b>↑</b><br>(3) | Dashboard<br>Orders                         | ٩ | Q Search files                                                                                                    |                          |
| м               | Customers                                   | - | Add a new layout                                                                                                    |                          |
| •               | Products Collections                        | - | Templates                                                                                                    |                          |
| 19<br>11        | Discounts<br>Gift Cards                     |   | Add a new template<br>404.liquid                                                                                                    |                          |
| del             | Reports                                     |   | article.liquid       blog.liquid                                                                                                    |                          |
| •               | Blog Posts                                  | ľ | Cart.liquid Pick a file from the left sidebar to sta                                                                                        | rt editing               |
| &               | Pages<br>Navigation                         |   | customers/activate_account.     customers/activate_account.     customers/addresses.liquid     Edit your thema locally using your favourite | text editor and          |
| M               | Themes                                      |   | customers/login.liquid     automatically upload the change to your live     customers/order.liquid     Desktop Theme Manager (Mac of        | store. Install the only) |
| А<br>Ф          | Apps<br>Settings                            |   | customers/register.liquid       customers/reset_password.li                                                                                 |                          |

#### 5. Copy the script code from your Wishpond account in the "Advanced Options" step of the exit popup creation wizard.

|                              |                                                                                                    | Choose which URL(s) to add the Pop-up to |                       |  |
|------------------------------|----------------------------------------------------------------------------------------------------|------------------------------------------|-----------------------|--|
|                              |                                                                                                    | http://slopestyle-ski-board.shopify.c    | Basic Match -         |  |
|                              |                                                                                                    | Show pop-up on this URL, no matter what  | at parameters it has. |  |
| to                           |                                                                                                    | Copy and paste this code into every      | page on your website  |  |
| A page on my website or blog |                                                                                                    |                                          |                       |  |
|                              | <script defer="" src="https://www.wishpond.com/w&lt;/td&gt;&lt;/tr&gt;&lt;tr&gt;&lt;td&gt;op-up r&lt;/td&gt;&lt;td&gt;&lt;/td&gt;&lt;td&gt;p_script/292249.js" type="text/javascript"></script> |                                          |                       |  |

#### 6. Paste it into the end of your cart liquid.

```
<div class="checkout-buttons clearfix">
          <label for="note">Add special instructions for your order...</label>
          <textarea id="note" name="note" rows="8" cols="70">{{ cart.note }}</textarea>
        </div>
        -->
        {% endcomment %}
      </div>
      <div class="span6 cart-buttons inner-right inner-left">
        <div class="buttons clearfix">
          <input type="submit" id="checkout" class="btn" name="checkout" value="Check out" />
          <input type="submit" id="update-cart" class="btn secondary" name="update" value="Update" />
        </div>
        {% if additional checkout buttons %}
           <div class="extra-checkout-buttons">
           {{ content for additional checkout buttons }}
           </div>
        {% endif %}
      </div>
   </form>
  </div>
</div>
{% endif %}
<script type='text/javascript' src='https://www.wishpond.com/wp_script/292249.js' defer></script>
<!-- End cart -->
```

#### wishpond EBOOK

If you have any questions, feel free to send an email to <u>support@wishpond.com</u>. We have a fantastic support team that truly loves helping our readers.

Or, book <u>a one-on-one conversation</u> with one of our marketing success leads and they can help you out.

Thanks for reading!